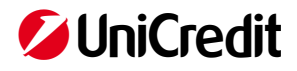

# Handbook for the assignment of "UniCredit User" OTP token to UniCredit digital services Users

### Summary

| 1. | Premise: Strong Customer Authentication (SCA) and Users                             | . 2 |
|----|-------------------------------------------------------------------------------------|-----|
| 2. | Assignment of the UniCredit User Device to the ALREADY CENSED and ACTIVE Local User | . 3 |
| 3. | Assignment of UniCredit User device to a NEW user                                   | . 5 |

DISCLAIMER

Document updated to April 2019

This document was prepared by UniCredit for informational purpose only. Although the information contained in this document has been obtained from sources that UniCredit believes to be reliable, UniCredit does not guarantee its accuracy and completeness. All the information contained in this document are those held by UniCredit on the date the document is made available, and may be subject to change at any time and without notice.

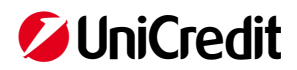

## 1. Premise: Strong Customer Authentication (SCA) and Users

The so-called Local Users are individuals identified by the Customer, within the company organization, **without signatory powers** and authorized to access digital services for companies offered by UniCredit (e.g. UniWeb, Banca Multicanale Business, UC Trade Finance gate, International Payment Tracking, etc.), through **the Corporate Portal**, **in informative mode** and responsible only of the **preparation** of order transactions.

In order to increase the security of its services and be compliant with the new requirements introduced by the European Directive on payment services "PSD2" related to strong authentication of services users (SCA - Strong Customer Authentication), UniCredit has foreseen, during the access, the insertion of a further factor of authentication based on a One Time Password generated by a physical security device.

Based on the new security requirement, the Local Users must be equipped with a physical device for the generation of a "UniCredit User" One Time Password that UniCredit identified in a VASCO token physically similar to the one currently in use by the Signatories (UniWeb Pass or UniCredit Pass for Banca Multicanale), but to which no Digital signature Certificate is associated, therefore not enabling the user to authorize provisions,

The process of provisioning and assignment of the aforementioned Devices is divided in two main activities:

- 1. on **Bank** side: assignment of the "**UniCredit User**" OTP token to the company <u>REB requested</u> by the Customer
- 2. on Company Administrator of profiles side: assignment of the OTP Token to each User.

With regards to Step 2, the Local Users must be registered directly within the secure environment of the Corporate Portal by the Company Profiles Administrator who defines the operating profiles, assigns the temporary codes and the UniCredit User device requested for the access.

The Administrator must take care of the **acquisition** of the specific **receipt** upon **delivery of the Device** to the Local User as well as the correct keeping of a **Assignments Register** which must be kept for any possible dispute and made available to the Bank in the event of a request.

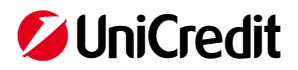

### 2. Assignment of the UniCredit User Device to the ALREADY CENSED and ACTIVE Local User

In case of a Local User already censed and active, it is only needed to associate the OTP token "UniCredit User".

The Administrator of company profiles accesses to the Corporate Portal - <u>https://corporateportal.unicredit.it</u> - and, from the top left menu selects "User Administration".

Once the list of the various users (Signatories - User managed by the Bank and Users – Local User) is displayed, activates the edit function by clicking on the pen icon on the row of the user of interest.

| 💋 UniC | Credit     | User administra | tion <del>*</del> |   |               |   |             |   |             |   | ø                  | 88 | ç⊋²   | C  | ☆   | ٢ |
|--------|------------|-----------------|-------------------|---|---------------|---|-------------|---|-------------|---|--------------------|----|-------|----|-----|---|
| Users  |            |                 |                   |   |               |   |             |   |             |   |                    |    |       |    |     |   |
| Overvi | iew portal | USERS           |                   |   |               |   |             |   |             |   |                    |    | + ()  | Ċ  | ) [ | 2 |
|        | First name | ٣               | Last name         | × | Date of birth | * | User type ↓ | ٣ | User status | * | Application status | *  | Actio | ns |     |   |
|        |            |                 | Robert            |   |               |   | Local user  |   | Active      |   | okay               |    | 1     | •  | •   | 1 |
|        | Pina       |                 | Delete            |   | 15.06.1981    |   | Local user  |   | Inactive    |   | okay               |    | Ĩ     | Ŀ  | 0   | 1 |
|        | Matteo     |                 |                   |   | 15.06.1981    |   | Local user  |   | Active      |   | okay               |    | î     | G  | •   | 1 |
|        | NomeTest   |                 | CognomeTest       |   |               |   | Local user  |   | Active      |   | okay               |    | ı     | ╚  | •   | 1 |
|        | Prova      |                 | Prova             |   | 15.06.1981    |   | Local user  |   | Active      |   | okay               |    | ľ     | Ŀ  | 0   | Û |
|        | Nicola     |                 | illo              |   | 15.06.1981    |   | Local user  |   | Active      |   | okay               |    | ľ     | 6  | 0   |   |
|        | Silvestri  |                 |                   |   |               |   | Local user  |   | Blocked     |   | okay               |    | î     | 9  | •   | Û |

Selects "Add OTP token" in order to start the assignment process.

| <b>OuniCredit</b> Corporate portal - |               |                  | ۵.<br>۵         | 88 | ç₽ <sup>2</sup> | S | ជ      | ٢ |
|--------------------------------------|---------------|------------------|-----------------|----|-----------------|---|--------|---|
| Edit user: Rossi Andrea              |               |                  |                 |    |                 |   |        |   |
| Internal portal ID                   | L1003774074   |                  |                 |    |                 |   |        |   |
| Last name                            | ROSSI         | Email            | test@test.it    |    |                 |   |        |   |
| First name                           | ANDREA        | Additional email |                 |    |                 |   |        |   |
| Date of birth                        | 07.02.1977    | Fiscal code      | PNC             |    |                 |   |        |   |
| Place of birth                       | milano        | ]                |                 |    |                 |   |        |   |
| Country of birth                     | italia        | ]                |                 |    |                 |   |        |   |
| Serial number                        | Add OTP token |                  |                 |    |                 |   |        |   |
| Initial password                     | •••••         | Repeat password  | ••••••          |    |                 |   |        |   |
|                                      |               |                  | Change password |    |                 |   |        |   |
|                                      |               |                  |                 | _  |                 |   |        |   |
|                                      |               |                  |                 |    | Save            |   | Cancel |   |

Inserts:

- the **"UniCredit User" device Serial number** located on the back of the device including all figures and letters without blank spaces or dashes
- the One Time Password (OTP) generated by the device itself

# 💋 UniCredit

| User administration -   |                                 | ŵ     | 88 | ç⊋ <b>²</b> | S | ☆      | ٢ |
|-------------------------|---------------------------------|-------|----|-------------|---|--------|---|
| Users                   |                                 |       |    |             |   |        |   |
| Edit user: Rossi Andrea |                                 |       |    |             |   |        |   |
| Internal portal ID      | L10037740741157127              |       |    |             |   |        |   |
| Last name               | R055I Email test@test.it        |       |    |             |   |        |   |
| First name              | Add OTP token                   |       |    |             |   |        |   |
| Date of birth           | 04                              |       |    |             |   |        |   |
| Place of birth          | mi Serial number                |       |    |             |   |        |   |
| Country of birth        | ta OTP                          |       |    |             |   |        |   |
| Serial number           | OK Cencel                       |       |    |             |   |        |   |
| Initial password        | Repeat password Change password | ••••• |    |             |   |        |   |
|                         |                                 |       | 5  | Save        |   | Cancel |   |

The system returns the **confirmation message** informing that the OTP Token has been correctly assigned.

| Corporate portal •      |                      |                  | ¢               | 88 | ¢₽² | S | ☆      | ٢ |
|-------------------------|----------------------|------------------|-----------------|----|-----|---|--------|---|
| Edit user: Rossi Andrea |                      |                  |                 |    |     |   |        |   |
| Internal portal ID      | L1003774074          |                  |                 |    |     |   |        |   |
| Last name               | ROSSI                | Email            | test@test.it    |    |     |   |        |   |
| First name              | ANDREA               | Additional email |                 |    |     |   |        |   |
| Date of birth           | 07.02.1977           | Fiscal code      | PNC             | 1  |     |   |        |   |
| Place of birth          | milano               | Í                |                 |    |     |   |        |   |
| Country of birth        | italia               |                  |                 |    |     |   |        |   |
| Serial number           | 123456789            |                  |                 |    |     |   |        |   |
|                         | Print OTP Assignment |                  |                 |    |     |   |        |   |
| Initial password        | ••••••••••           | Repeat password  | ••••••          |    |     |   |        |   |
|                         |                      |                  | Change password |    |     |   |        |   |
|                         |                      |                  |                 |    |     |   |        |   |
|                         |                      |                  |                 | Sa | ave |   | Cancel |   |

Subsequently the module has to be printed by clicking on "Print OTP Assignment"

The Administrator proceeds with the physical delivery of the OTP Token and the collection of the consent signed in the form **<Receipt of the physical device for the generation of One Time Passwords>** by the User.

The **signed and subscribed forms**, together with the **Assignment Register**, must be kept and archived by the Administrator for any possible dispute and made available to the Bank in the event of a request.

At this point the User can access the e-banking platform with his/her credentials i.e User ID + PIN + OTP (generated by UniCredit User Token).

In the period April – May 2019 the Bank will provide customers with a set of UniCredit User devices in order to be able to proceed with the assignment to the Users; the activation of the second security factor, i.e. the new method of accessing the internet banking, will take place starting from June 2019. The Administrators concerned will be notified by a message in UniWeb a few days before the actual introduction.

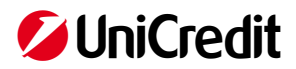

## 3. Assignment of UniCredit User device to a NEW user

The Company Profiles Administrator proceeds with the census of the Local User from the Corporate Portal "User Administration" area by selecting the "Create a new user" functionality at the top right.

| 💋 Uni( | Credit U     | lser administrati | on •        |   |               |   |                             |                   |         | ŵ             | 88    | ç⊋²   | C        | ជ   | ٢   |
|--------|--------------|-------------------|-------------|---|---------------|---|-----------------------------|-------------------|---------|---------------|-------|-------|----------|-----|-----|
| Users  |              |                   |             |   |               |   |                             |                   |         |               |       |       |          |     |     |
| Overv  | iew portal u | JSErS             |             |   |               |   |                             |                   |         | ſ             | Add r | + 0   | d        | ) [ | 2   |
|        | First name   | ٣                 | Last name † | * | Date of birth | * | User type                   | User status       | • Appli | cation status | •     | Actio | ns       |     |     |
|        |              |                   | Alessandro  |   | 04.02.2019    |   | Local user                  | Active            | okay    |               |       | 1     | Ŀ        | •   | 1   |
|        |              |                   | Barak       |   |               |   | Local user                  | Active            | okay    |               |       | P     | <b>(</b> | •   | 1   |
|        | pasquale     |                   |             |   | 23.02.1988    |   | Local user                  | Active            | okay    |               |       | ľ     | <b>(</b> | 0   | 1   |
|        | Matteo       |                   |             |   | 15.06.1981    |   | Local user                  | Active            | okay    |               |       | 0     | 6        | 0   | 1   |
|        | francesco    |                   |             |   |               |   | User maintained by the bank | Active            | okay    |               |       | ø     | ╚        | •   | 1   |
|        | Frank        |                   | Boss        |   | 07.05.1990    |   | Local user                  | Active            | okay    |               |       | 1     | 6        | 0   | 1   |
|        | Fra          |                   | Boss        |   | 02.10.2000    |   | Local user                  | Inactive          | Action  | n needed      |       | 1     | Ŀ        | 0   | 1   |
|        | Nicola       |                   |             |   | 15.06.1981    |   | Local user                  | Active            | okay    |               |       | ı     | 6        | ۰   | 1   |
|        | Giovanni     |                   |             |   |               |   | Local user                  | Active            | okay    |               |       | 1     | 6        | •   | Û   |
|        | cristina     |                   |             |   |               |   | User maintained by the bank | Partially blocked | okay    |               |       | 1     | 6        | •   | t l |
|        | enrico       |                   |             |   |               |   | User maintained by the bank | Active            | okay    |               |       | ı     | 6        | •   | 1   |
|        | АААА         |                   | Cercasi     |   |               |   | Local user                  | Active            | okay    |               |       | 1     | 6        | •   | Ŵ   |
|        | BBB          |                   | Cercasi     |   |               |   | Local user                  | Active            | okay    |               |       | 1     | 6        | •   | Ŵ   |
|        | NomeTest     |                   | CognomeTest |   |               |   | Local user                  | Active            | okay    |               |       | 1     | ╚        | •   | Û   |
|        | Pina         |                   | Delete      |   | 15.06.1981    |   | Local user                  | Inactive          | okay    |               |       | 0     | 6        | 0   | 1   |

Fills in the fields with the User data and confirms by clicking on the button "Create"

| 💋 UniCredit  |                    |                   |                  |   |       |        |  |
|--------------|--------------------|-------------------|------------------|---|-------|--------|--|
| Users        |                    |                   |                  |   |       |        |  |
| Add new user |                    |                   |                  |   |       |        |  |
|              | Internal portal ID | L2237840209009261 |                  |   |       |        |  |
|              | Last name          |                   | Email            |   |       |        |  |
|              | First name         |                   | Additional email |   |       |        |  |
|              | Date of birth      |                   |                  |   |       |        |  |
|              | Place of birth     |                   |                  |   |       |        |  |
|              | Country of birth   |                   |                  |   |       |        |  |
|              |                    |                   |                  | c | reate | Cancel |  |

Once the User has been created, the Company Profiles Administrator presses the "+" button on the right. A new pop-up windows will appear and the Administrator will flag the applications to which the user will be enabled.

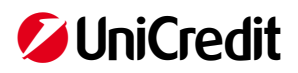

| UniCredit     | User administration | n •                                                                                                  |                                                                 |                     |               |                                                         |                                          | ŵ          | 88         | ç⊋ <b>²</b> | S       | ☆   | ٢                |
|---------------|---------------------|----------------------------------------------------------------------------------------------------|-----------------------------------------------------------------|---------------------|---------------|---------------------------------------------------------|------------------------------------------|------------|------------|-------------|---------|-----|------------------|
| Users         |                     |                                                                                                    |                                                                 |                     |               |                                                         |                                          |            |            |             |         |     |                  |
| Rossi Andrea  |                     |                                                                                                    |                                                                 |                     |               |                                                         |                                          |            |            |             |         |     | 1                |
|               |                     | Internal portal ID<br>Last name<br>First name<br>Date of birth<br>Place of birth<br>Country of birth | L2238010122<br>Rossi<br>Andrea<br>07.02.1977<br>Milano<br>Italy | 153661              |               | Email<br>Additional email<br>Fiscal code<br>User status | andrea.rossi@fasi.it<br><br><br>Inactive |            |            |             |         |     |                  |
| User entitlem | ent                 |                                                                                                    |                                                                 |                     |               |                                                         |                                          |            |            |             |         |     |                  |
| Applications  | •<br>•              | Context                                                                                              | •                                                               | Application user ID | ×             | Status                                                  | <ul> <li>Applica</li> </ul>              | tion-speci | ific admir | nistration  | Add new | + ( | <b>O</b><br>tion |
|               |                     |                                                                                                    |                                                                 | NO DA               | ATA AVAILABLE |                                                         |                                          |            |            |             |         |     |                  |

Back to user overview

Example of UniWeb enablement: select the application **UniWeb**:

| 💋 UniCredit                                  | User administration • |                                          | ٩         | 88        | ¢₽²               | S       | ☆   | ٢      |
|----------------------------------------------|-----------------------|------------------------------------------|-----------|-----------|-------------------|---------|-----|--------|
| Users                                        |                       |                                          |           |           |                   |         |     |        |
| Rossi Andrea                                 |                       | Add application<br>Applications<br>UmWeb |           |           |                   |         |     | 1      |
| User entitlem<br>Applications<br>Application | ent<br>▼<br>▼ Co      | Assen                                    | ion-speci | fic admin | istration<br>Back | to user | + ( | Ċ<br>w |
|                                              |                       | Assign Cancel                            |           |           |                   |         |     |        |

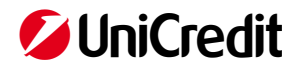

Selects the **Company REB** in UniWeb to which the new User is enabled

| UniCredit     | User administration + |                                                                                                    | ŵ         | 88         | ç₽²       | S         | 숤       | ٢ |
|---------------|-----------------------|----------------------------------------------------------------------------------------------------|-----------|------------|-----------|-----------|---------|---|
| Users         |                       |                                                                                                    |           |            |           |           |         |   |
| Rossi Andrea  |                       | Add application                                                                                                 |           |            |           |           | 4       | 1 |
|               |                       | < UniWeb Contexts Q                                                                                             |           |            |           |           |         |   |
|               |                       | 00912493 - MULTICANALE DEMOMILANO                                                                               |           |            |           |           |         |   |
|               |                       |                                                                                                    |           |            |           |           |         |   |
| User entitlem | ent                   |                                                                                                    |           |            |           |           |         |   |
| Applications  | ¥                     |                                                                                                    |           |            |           |           | + (     | Ċ |
| Application   | * Co                  | n a start a start a start a start a start a start a start a start a start a start a start a start a start a sta | on-specif | fic admini | istration |           |         |   |
|               |                       |                                                                                                    |           |            |           |           |         |   |
|               |                       |                                                                                                    |           |            |           |           |         |   |
|               |                       |                                                                                                    |           |            | Back      | k to user | overvie | " |
|               |                       | Assign Cancel                                                                                                   |           |            |           |           |         |   |

Indicates the User's **Fiscal code** and assigns a 5-digit **temporary PIN** (to be repeated twice in the procedure). Subsequently, at the first access, the User will be asked to modify it.

| 💋 UniCredit                                  | User administration +                                                                                                    | ŵ           | 88       | ç⊋²      | C       | ☆   | ٢  |
|----------------------------------------------|----------------------------------------------------------------------------------------------------|-------------|----------|----------|---------|-----|----|
| Users                                        |                                                                                                    |             |          |          |         |     |    |
| Rossi Andrea                                 | Additional information Please add the following information in order to finish the assignment of the choosen applications. |             |          |          |         |     | /  |
|                                              | Fiscal code                                                                                                    |             |          |          |         |     |    |
| User entitlem<br>Applications<br>Application | Initial password     Repeat password       v     Co                                                                        | ion-specifi | c admini | stration | to user | + ( | Ċ. |
|                                              | Assign Cancel                                                                                                    |             |          |          |         |     |    |

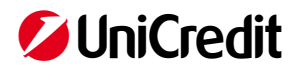

The User is still **Inactive** as shown in the following screen, as the Administrator will have to profile the specific authorizations in Uniweb by clicking on the "Activate user in UniWeb" in the lower right corner.

| 💋 UniCredit                   | User admin | istration | T.                                                                                                   |                                                                |                     |   |                                                                             |                                     | \$                | 88 \$           | 2 G        | ជ         | ٢   |
|-------------------------------|------------|-----------|----------------------------------------------------------------------------------------------------|----------------------------------------------------------------|---------------------|---|-----------------------------------------------------------------------------|-------------------------------------|-------------------|-----------------|------------|-----------|-----|
| Users                         |            |           |                                                                                                    |                                                                |                     |   |                                                                             |                                     |                   |                 |            |           |     |
| Rossi Andrea                  |            |           |                                                                                                    |                                                                |                     |   |                                                                             |                                     |                   |                 |            |           | 1   |
|                               |            |           | Internal portal ID<br>Last name<br>First name<br>Date of birth<br>Place of birth<br>Country of birth | L67436716<br>Rossi<br>Andrea<br>07.02.1977<br>milano<br>italia |                     |   | Email<br>Additional email<br>Fiscal code<br>Initial password<br>User status | test@test.it<br><br>BSC<br>Inactive |                   |                 |            |           |     |
| User entitlem<br>Applications | ent<br>T   | •         | Context                                                                                              | •                                                              | Application user ID | • | Status                                                                      | Ŧ                                   | Application-speci | fic administrat | ion        | +         | Ċ   |
| UniWeb                        |            |           | 00912 MULTICANALE                                                                                    |                                                                |                     |   | Inactive                                                                    |                                     | Activate user i   | n UniWeb        |            | 0         | Û   |
|                               |            |           |                                                                                                    |                                                                |                     |   |                                                                             |                                     |                   | E               | Back to us | er overvi | iew |

By clicking on "Activate user in UniWeb" the system redirects to UniWeb > Administration area. In the section **Administration> Profiles and parameters Management> Users** it is displayed the summary of the Users.

| 💋 UniCredit                           | Uniweb *      |           |              |                               |          |                       |         |                 | 鐐         | 88            | 65 <b>4</b> % | ☆      | ٢  |  |            |   |        |  |  |  |
|---------------------------------------|---------------|-----------|--------------|-------------------------------|----------|-----------------------|---------|-----------------|-----------|---------------|---------------|--------|----|--|------------|---|--------|--|--|--|
| CBI ONLINE                            |               | s Adı     | ministration | INVOICECOMM AREA DOCUME       |          |                       |         |                 |           |               |               |        |    |  |            |   |        |  |  |  |
| Homepage<br>Profile and parameters ma | inagement     | Manag     | e User       |                               |          |                       |         |                 |           | Session Timeo | ut 2m : 57s   | 0 🛉    | ē  |  |            |   |        |  |  |  |
| Users                                 |               | ∧ Filter  |              |                               |          |                       |         |                 |           |               |               |        |    |  |            |   |        |  |  |  |
| Privilege groups<br>Accounts          |               | Users Lis | st           |                               |          |                       |         |                 |           |               |               |        |    |  |            |   |        |  |  |  |
| DocOnLine management                  | nt parameters |           | User id      | Name                          | Status   | Functions             | Account | Туре            | Actions   |               |               |        | Π. |  |            |   |        |  |  |  |
| CID Management                        |               |           | F9130498     | BOSCARELLO FRANCESCO          | Active   |                       |         | Ucb Signatory A | 1 🖌 🔒 🚜 💈 | = = 0         |               |        |    |  |            |   |        |  |  |  |
| SELA setup manageme                   | an.           |           | F6343740     | CENTURIONI ENRICO             | Active   |                       |         | Ucb Signatory A | 1 2 1     | = 0           |               |        |    |  |            |   |        |  |  |  |
| Local Scheduler                       |               |           | F0212456     | PATUTO DANIELE                | Active   |                       |         | Ucb Signatory A | 1 🖌 🔒 🛃   | ≣ ≣ 0         |               |        |    |  |            |   |        |  |  |  |
| Security settings                     | 4             |           | F4683659     | PRANDINI EDMONDO              | Active   |                       |         | Ucb Signatory   | 1 🖬 🗸     | = = 0         |               |        |    |  |            |   |        |  |  |  |
| Internal Approval                     |               |           | F2570123     | TABARELLI OMAR                | Active   | •                     |         | Ucb Signatory A | 1 🖌 🔒 🛃   | = = 0         |               |        |    |  |            |   |        |  |  |  |
|                                       |               |           | F2132330     | GARIGGIO MICAELA              | Active   |                       | -       | Ucb Signatory A | 1         | = = •         |               |        |    |  |            |   |        |  |  |  |
|                                       |               |           | F6267060     | CENSI CRISTINA                | Active   | •                     |         | Ucb Signatory   | ه 🛃 🖌     | = 🗉 🛛         |               |        |    |  |            |   |        |  |  |  |
|                                       |               |           | F1474079     | NICOLETTO RENZO               | Active   | •                     |         | Ucb Signatory   | ه 🛃 🖌     | = 🗉 🗿         |               |        |    |  |            |   |        |  |  |  |
|                                       |               |           | 62166820     | ROSSI MARIO                   | Active   | •                     | •       | Local user      | 1         | & ≣ 🗉         |               |        |    |  |            |   |        |  |  |  |
|                                       |               |           | 67232865     | Rossato Elena                 | Active   | •                     | -       | Local user      | 1 🖌 🖬 🗊 🖡 | ‱ ﷺ 🗉         |               |        |    |  |            |   |        |  |  |  |
|                                       |               |           |              |                               |          |                       |         |                 |           | 60144559      | Huber Robert  | Active | •  |  | Local user | 1 | R. 💷 📰 |  |  |  |
|                                       |               |           |              |                               | 60622090 | Maldonado German      | Active  |                 |           | Local user    | 1             | 晶 闫 🗉  |    |  |            |   |        |  |  |  |
|                                       |               |           |              |                               | 60356450 | Matei Maria Ecaterina | Active  | •               |           | Local user    | 1             | R. 💷 🖽 |    |  |            |   |        |  |  |  |
|                                       |               |           | 66450180     | Uni International Small Busin | Active   | •                     |         | Local user      | 1         | R. 💷 💷        |               |        |    |  |            |   |        |  |  |  |
|                                       |               |           | 65439869     |                               | Active   | •                     |         | Local user      | ءَ 🖌 🖌    | ೩ ≔ 🗉         |               |        |    |  |            |   |        |  |  |  |
|                                       |               |           | 69587295     | prova nuovo test              | Active   |                       |         | Local user      | 1         | R. 💷 📰        |               |        |    |  |            |   |        |  |  |  |
|                                       |               |           | 61500810     | Test Portale                  | Active   | •                     |         | Local user      | 1         | 記 三           |               |        |    |  |            |   |        |  |  |  |
|                                       |               |           | 66912291     | psd2 pasquale fix otp         | Active   | G                     | G       | Local user G    | 1         | R. 🗐 📰        |               |        |    |  |            |   |        |  |  |  |
|                                       |               |           | 62111945     | TEST1 TEST1                   | Active   |                       |         | Local user      | / 🔒 🖬     | R. 30         |               |        |    |  |            |   |        |  |  |  |

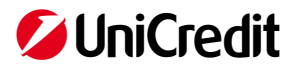

By clicking on the first icon on the right "edit authorizations " the relative menu will open

| 💋 UniCredit                                              | Uniweb *   |                                                                                                    |                                                                        |                                                                                                    |                       | ć | 3 88        | \$ <b>76</b>   | . ☆ Ĉ |
|----------------------------------------------------------|------------|----------------------------------------------------------------------------------------------------|------------------------------------------------------------------------|----------------------------------------------------------------------------------------------------|-----------------------|---|-------------|----------------|-------|
| CBI ONLINE                                               |            | Administration INVO                                                                                                    | CECOMM AREA DOCU                                                       |                                                                                                    |                       |   |             |                |       |
| Homepage<br>Profile and parameters manage<br>Users       | agement    | < Manage user                                                                                                    |                                                                        |                                                                                                    |                       |   | Session Tin | neout 4m : 54s | 0 🖨 🖶 |
| Privilege groups<br>Accounts<br>DocOol ine management of | narameters | User Name: ROSSI MARIO                                                                                                    | OUNT LIST VIEW APPLICAT                                                | 10N PRIVILEGES VIEW                                                                                                    |                       |   |             |                |       |
| CID Management<br>SEDA setup management                  |            | All                                                                                                    |                                                                        | Company                                                                                                    | BQIPE - MULTICANALE D |   |             |                |       |
| Local Scheduler<br>Security settings                     |            | <ul> <li>Conti Correnti</li> <li>Movimenti</li> <li>Saldi</li> </ul>                                                                                                    |                                                                        | CBI / Conti Con                                                                                                    | renti                 |   |             |                |       |
| Internal Approval                                        |            | — ✓ = Estratto contr<br>– ✓ = Saldi per valu                                                                                                    | )<br>ta<br>Iraday                                                      | Bank<br>Fully assigned                                                                                                    | All                   |   |             |                | _     |
|                                                          |            | Continuitation     Continuitation     Continuitation     Saldi     Continuitation     Saldi     Saldi     Continuitation     Saldi     Saldi     Continuitation     Saldi     Continuitation     Saldi     Saldi     Continuitation     Saldi     Continuitation     Saldi     Saldi     Continuitation     Saldi     Saldi | ini bancari<br>co falla<br>effetti<br>co estero<br>XML<br>tini bancari | Fully assigned     E ALL     Boir     Doir     Total     Doir     Total     Doir     Total     Doir     Total     Doir     Total     Doir     Total     Doir     Total     Doir     Doir     Total     Doir     Doir | ACCOUNTS              |   |             | _              | _     |

From here the Administrator selects UniWeb functions, company, accounts to which the user will be enabled.

At this point the Administrator returns to the "User Administration" Corporate Portal section and opens the User detail. Selects the pen at the top right "Edit".

| Lors       Enail          Rossi Andrea       Enail          Last name       Rossi       Additional email          First name       Rossi       Additional email          Date of birth       07021977       User status       Active         Place of birth       Mtano       Country of birth       Italy       *         User entitlement       Application       *       Application user ID       *       Status       *       Application.specific administration                                                                                                    | UniCredit                        | User administration | it.                                                                                                  |                                                           |                              |   |                                                      |                | ٥                 | 88           | ç⊋²     | S | ☆ | ٢ |
|----------------------------------------------------------------------------------------------------|----------------------------------|---------------------|----------------------------------------------------------------------------------------------------|-----------------------------------------------------------|------------------------------|---|------------------------------------------------------|----------------|-------------------|--------------|---------|---|---|---|
| Rossi Andrea     Internal portal ID   Last name   Rossi Andrea     Email     Last name   Rossi Andrea     Additional email     Last name   Rossi Andrea     Additional email     Last name   Rossi Andrea   Additional email     Fiscal code     Date of birth   Mano   Country of birth   Name   Country of birth   Name   Applications   *   Context   *   Context   *   Context   *   Context   *   Context   *   Context   *   Context   *   Context   *   Context   *   Context   *   Context   *   Context   *   Context   *   Context   *   Context   *   Context   *   Context   *   Context   *   Application user ID   *   Status   *   Context   *   Context   *   Context   Contex | Users                            |                     |                                                                                                    |                                                           |                              |   |                                                      |                |                   |              |         |   |   |   |
| Application   Context  Application user ID   Status    Application-specific administration                                                                                                    | Rossi Andrea                     |                     | Internal portal ID<br>Last name<br>First name<br>Date of birth<br>Place of birth<br>Country of birth | L5213<br>Rossi<br>Andrea<br>07.02.1977<br>Milano<br>Italy |                              |   | Emai<br>Additional emai<br>Fiscal cod<br>User statu: | <br><br>Active |                   |              |         |   | 5 | / |
| UniWeb 009124 - MULTICANALE 65935 Active Active Active diministration 🤤 🏦                                                                                                    | User entitlem Application UniWeb | nent<br>T           | Context                                                                                              | •                                                         | Application user ID<br>65935 | Ţ | Status<br>Active                                     | Ŧ              | Application-speci | ific adminis | tration | 4 | • | Ċ |

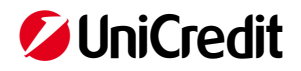

## Selects "Add an OTP Token"

| Corporate portal •      |               |                  | ٥               | 88 | ¢⊋²  | S | ☆      | ٢ |
|-------------------------|---------------|------------------|-----------------|----|------|---|--------|---|
| Edit user: Rossi Andrea |               |                  |                 |    |      |   |        |   |
| Internal portal ID      | L1003774074   |                  |                 |    |      |   |        |   |
| Last name               | ROSSI         | Email            | test@test.it    |    |      |   |        |   |
| First name              | ANDREA        | Additional email |                 |    |      |   |        |   |
| Date of birth           | 07.02.1977    | Fiscal code      | PNC             |    |      |   |        |   |
| Place of birth          | milano        |                  |                 |    |      |   |        |   |
| Country of birth        | italia        |                  |                 |    |      |   |        |   |
| Serial number           |               |                  |                 |    |      |   |        |   |
| ſ                       | Add OTP token |                  |                 |    |      |   |        |   |
| Initial password        | ••••••        | Repeat password  |                 |    |      |   |        |   |
|                         |               |                  | Change password |    |      |   |        |   |
|                         |               |                  |                 |    |      |   |        |   |
|                         |               |                  |                 |    | Save |   | Cancel |   |

#### Inserts:

- the **"UniCredit User" device serial number** located on the back of the device including all figures and letters without blank spaces or dashes
- the One Time Password (OTP) generated by the device itself

| UniCredit User administration •       | \$     | 88 | ¢D,5 | C | ជ      | ٢ |
|---------------------------------------|--------|----|------|---|--------|---|
| Users                                 |        |    |      |   |        |   |
| Edit user: Rossi Andrea               |        |    |      |   |        |   |
| Internal portal ID L10037740741157127 |        |    |      |   |        |   |
| Last name ROSSI Email test@test.it    |        |    |      |   |        |   |
| First name 🔥 Add OTP token            |        |    |      |   |        |   |
| Date of birth 04                      |        |    |      |   |        |   |
| Place of birth mi                     |        |    |      |   |        |   |
| Country of birth Ita                  |        |    |      |   |        |   |
| Serial number OK Cancel               |        |    |      |   |        |   |
|                                       |        |    |      |   |        |   |
| Initial password Repeat password      | •••••• |    |      |   |        |   |
| Change password                       |        |    |      |   |        |   |
|                                       |        |    |      |   |        |   |
|                                       |        |    | Save |   | Cancel |   |

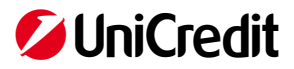

The system returns the confirmation message that the OTP Token has been correctly assigned.

| Corporate portal •      |                      |                  | ٢               | 88 | ,⇔²  | C | 샯      | ٢ |
|-------------------------|----------------------|------------------|-----------------|----|------|---|--------|---|
| Edit user: Rossi Andrea |                      |                  |                 |    |      |   |        |   |
| Internal portal ID      | L1003774074          |                  |                 |    |      |   |        |   |
| Last name               | ROSSI                | Email            | test@test.it    |    |      |   |        |   |
| First name              | ANDREA               | Additional email |                 |    |      |   |        |   |
| Date of birth           | 07.02.1977           | Fiscal code      | PNC             |    |      |   |        |   |
| Place of birth          | milano               |                  |                 |    |      |   |        |   |
| Country of birth        | italia               |                  |                 |    |      |   |        |   |
| Serial number           | 123456789            |                  |                 |    |      |   |        |   |
|                         | Print OTP Assignment |                  |                 |    |      |   |        |   |
| Initial password        |                      | Repeat password  |                 |    |      |   |        |   |
|                         |                      |                  | Change password |    |      |   |        |   |
|                         |                      |                  |                 |    |      |   |        |   |
|                         |                      |                  |                 | 5  | Save |   | Cancel |   |

The User can start operating on the Corporate Portal and UniWeb (or other services to which he/she has been enabled).

The Administrator proceeds with the physical delivery of the UniCredit User Token, of the PIN for the first access and the collection of the consent signed in the form **"Receipt of the physical device for the generation of One Time Passwords"**.

The **signed and subscribed forms**, together with the **Assignment Register**, must be kept and archived by the Administrator for any possible dispute and made available to the Bank in the event of a request.

At this point the User can access the e-banking platform with his/her credentials i.e User ID + PIN + OTP (generated by UniCredit User Token) and can change the PIN indicating one of his/her choice.

In the period April - May 2019 the new censed Users will follow the introduction of the SCA based on the migration envisaged for the Signatories. From June 2019, the new censed Users will access directly with the new mode.